# Commutateur de couche 2 sur FPR1010, architecture, vérification et dépannage

### Contenu

Introduction Conditions préalables **Conditions requises Components Used** Informations générales Compléments Firepower 6.5 **Ajouts FMC** Comment ça fonctionne Architecture FP1010 Traitement des paquets Modes de port FP1010 FP1010 Cas 1. Ports routés (routage IP) Cas 2 du FP1010. Mode Groupe de ponts (pontage) FP1010 Cas 3. Ports de commutation (commutation matérielle) en mode d'accès Filtrage du trafic intra-VLAN FP1010 Cas 4. Ports de commutation (agrégation) FP1010 Cas 5. Ports de commutation (inter-VLAN) FP1010 Cas 6. Filtre inter-VLAN Étude de cas - FP1010. Pontage contre commutation matérielle + pontage Considérations relatives à la conception du FP1010 **API REST FXOS** Dépannage/diagnostics Présentation des diagnostics Serveur principal FP1010 Collecter FPRM show tech sur FP1010 Détails des restrictions, problèmes courants et solutions de rechange Informations connexes

### Introduction

Ce document décrit le commutateur L2 sur les périphériques FP1010. Plus précisément, il couvre principalement la partie de la mise en oeuvre de la plate-forme de services de sécurité (SSP)/Firepower eXtensive Operation System (FXOS). Dans la version 6.5, Firepower 1010 (modèle de bureau) a activé les fonctionnalités de commutation sur le commutateur matériel L2 intégré. Cela vous permet d'éviter des commutateurs matériels supplémentaires et de réduire les coûts.

### Conditions préalables

#### **Conditions requises**

Aucune spécification déterminée n'est requise pour ce document.

#### **Components Used**

The information in this document was created from the devices in a specific lab environment. All of the devices used in this document started with a cleared (default) configuration. Si votre réseau est en ligne, assurez-vous de bien comprendre l'incidence possible des commandes.

### Informations générales

- FP1010 est un modèle de bureau SOHO (Small-Office Home-Office) qui remplace les platesformes ASA5505 et ASA5506-X.
- Prise en charge logicielle des images FTD (6.4+) gérées par Firepower Management Center (FMC), Firepower Device Manager (FDM) ou Cloud Defense Orchestrator (CDO).
- Prise en charge logicielle des images ASA (9.13+) gérées par CSM, ASDM ou CLI.
- Le système d'exploitation (OS), ASA ou FTD, est fourni avec FXOS (similaire au FP21xx).
- 8 ports de données 10/100/1000 Mbits/s.
- Les ports E1/7 et E1/8 prennent en charge PoE+.
- Le commutateur matériel permet la communication de débit de ligne entre les ports (par exemple : un flux de caméra vers le serveur local).

#### **Compléments Firepower 6.5**

- Introduction d'un nouveau type d'interface appelé interface virtuelle commutée (SVI).
- Mode mixte : Les interfaces peuvent être configurées en mode commuté (L2) ou non commuté (L3).
- Les interfaces en mode L3 transmettent tous les paquets à l'application de sécurité.
- Les ports du mode L2 peuvent basculer dans le matériel si deux ports font partie du même VLAN, ce qui améliore le débit et la latence. Et les paquets qui doivent être routés ou pontés atteignent l'application de sécurité (par exemple : une caméra téléchargeant un nouveau micrologiciel depuis Internet) et subit une inspection de sécurité conformément à la configuration.
- L'interface physique de couche 2 peut être associée à une ou plusieurs interfaces SVI.
- Les interfaces du mode L2 peuvent être en mode d'accès ou d'agrégation.
- L'interface du mode d'accès L2 autorise uniquement le trafic non étiqueté.
- L'interface du mode d'agrégation L2 autorise le trafic étiqueté.
- Prise en charge du VLAN natif pour l'interface de couche 2 du mode d'agrégation.

 Les CLI ASA, ASDM, CSM, FDM et FMC sont améliorés pour prendre en charge de nouvelles fonctionnalités.

#### **Ajouts FMC**

- Un nouveau mode d'interface appelé switchport a été introduit pour une interface physique qui est utilisée pour identifier si une interface physique est une interface L3 ou L2.
- L'interface physique de couche 2 peut être associée à une ou plusieurs interfaces VLAN en fonction du mode d'accès ou d'agrégation.
- Firepower 1010 prend en charge la configuration PoE (Power Over Ethernet) sur les deux dernières interfaces de données, à savoir Ethernet1/7 et Ethernet1/8.
- Le changement d'interface entre les commutateurs et les non-commutateurs efface toutes les configurations, à l'exception de la configuration PoE et matérielle.

#### Comment ça fonctionne

Cette fonctionnalité n'est qu'une amélioration de la prise en charge d'interface existante sur FMC (**Device Management > Interface Page**).

| Firepower Manageme                                               | ent Center o  | verview  | Analysis Policies | Devices Objects             | AMP Ir            | ntelligence   |          | Deploy  | ۹ (   | \$    | ¥ 0     | admin 🔻  |
|------------------------------------------------------------------|---------------|----------|-------------------|-----------------------------|-------------------|---------------|----------|---------|-------|-------|---------|----------|
| FTD1010-2                                                        |               |          |                   |                             |                   |               |          |         |       |       |         | Cancel   |
| Cisco Firepower 1010 Threat Defense<br>Device Routing Interfaces | Inline Sets D | HCP SNN  | ΛP                |                             |                   |               |          |         |       |       |         |          |
|                                                                  |               |          |                   |                             | Q Sear            | ch by name    |          | Sync De | evice |       | dd Inte | rfaces 🔻 |
| Interface                                                        | Logical Name  | Туре     | Security Zones    | MAC Address (Active/Standby | y) IP Addre       | ess p         | ort Mode | VLAN U  | sage  | Swite | hPort   |          |
| Diagnostic1/1                                                    | diagnostic    | Physical |                   |                             |                   |               |          |         |       |       |         | / ^      |
| Ethernet1/1                                                      |               | Physical |                   |                             |                   |               |          |         | C     |       |         | /        |
| Ethernet1/2                                                      |               | Physical |                   |                             |                   | Acc           | cess 1   | 1       | •     | 0     |         | /        |
| Ethernet1/3                                                      |               | Physical |                   |                             |                   | Acc           | cess 1   | 1       | •     | 0     |         | /        |
| Ethernet1/4                                                      |               | Physical |                   |                             |                   | Acc           | cess 1   | 1       |       |       |         | /        |
| Ethernet1/5                                                      |               | Physical |                   |                             |                   | Acc           | cess 1   | 1       |       |       |         | /        |
| Ethernet1/6                                                      |               | Physical |                   |                             |                   | Acc           | cess 1   | 1       | •     | 0     |         | /        |
| Ethernet1/7                                                      |               | Physical |                   |                             |                   | Acc           | cess 1   | 1       | •     | 0     |         |          |
|                                                                  |               |          |                   | Displaying 1-9              | 9 of 9 interfaces | s I< < Page 1 |          |         |       |       | of 1 >  | > C      |

Vue de l'interface physique (L2 et L3)

| Edit Physical Interface                                                                                                    | Edit Physical Interface                                                                                                    | Ð |
|----------------------------------------------------------------------------------------------------|----------------------------------------------------------------------------------------------------|---|
| General Hardware Configuration                                                                                                    | , General IPv4 IPv6 Advanced Hardware Configuration FMC Access                                                                                                    |   |
| Interface ID:         Ethernet1/2         Image: Construction in the image is a structure of the image is a structure of the image is a struct | Name:<br>Enabled<br>Management Only<br>Description:<br>Mode:<br>None<br>Security Zone:<br>Thterface ID:<br>Ethernet1/1<br>MTU:<br>1500<br>(64 - 9198)<br>Propagate Security Group Tag: |   |
|                                                                                                    | Cancel                                                                                                    |   |

#### Architecture FP1010

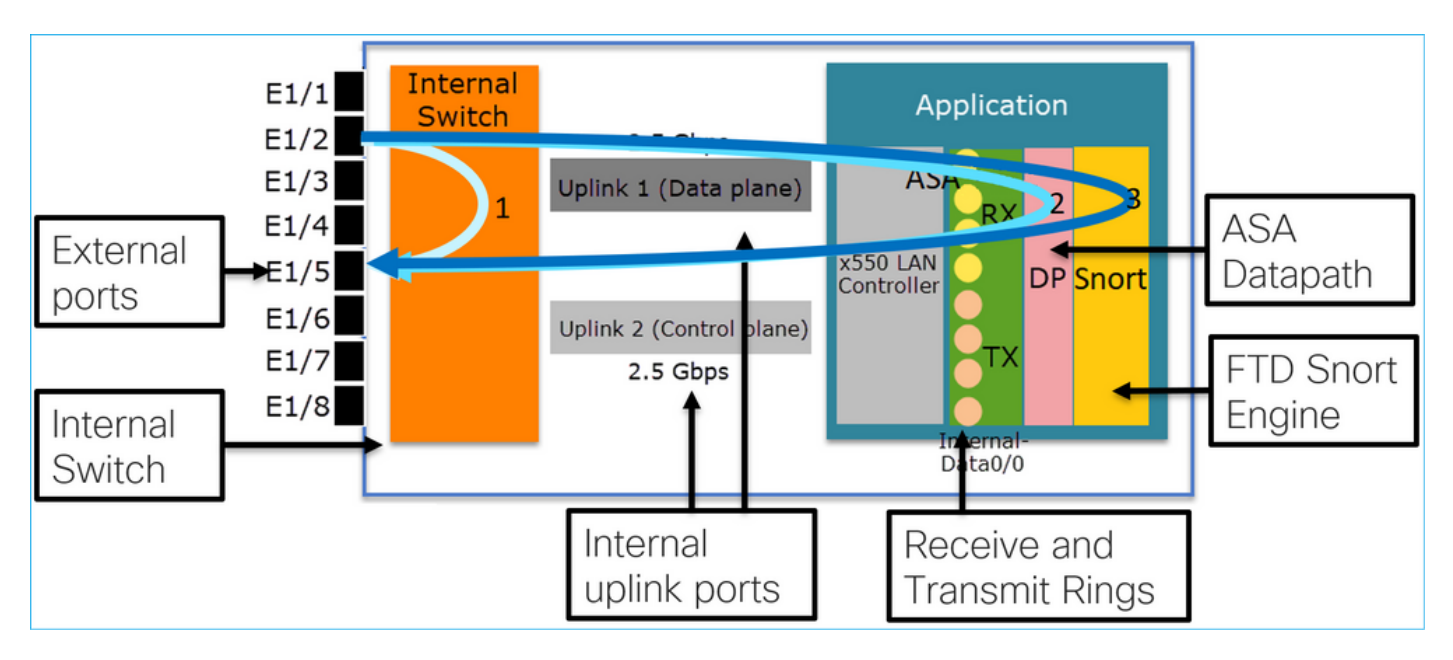

- 8 ports de données externes.
- 1 commutateur interne.
- 3 ports de liaison ascendante (dont 2 sur l'image), un pour le plan de données, un pour le plan de contrôle, un pour la configuration.
- Contrôleur de réseau local x550 (interface entre l'application et les liaisons ascendantes).
- 4 sonneries de réception (RX) et 4 sonneries de transmission (TX).
- Processus de chemin de données (sur ASA et FTD).
- Snort process (sur FTD).

#### Traitement des paquets

Deux facteurs principaux peuvent affecter le traitement des paquets :

1. Mode interface/port

2. Stratégie appliquée

Un paquet peut traverser un FP1010 de trois manières différentes :

1. Uniquement traité par le commutateur interne

2. Transféré jusqu'à l'application (ASA/FTD) et traité uniquement par le processus de chemin de données

3. Transféré jusqu'à l'application (FTD) et traité par le chemin de données et le moteur Snort

### Modes de port FP1010

Les exemples d'interface utilisateur sont pour FMC, les exemples CLI sont pour FTD. La plupart des concepts sont également entièrement applicables à un ASA.

#### FP1010 Cas 1. Ports routés (routage IP)

#### Internal Application 10.10.203.x/24 Switch .2 .3 2 5 Gbps E1/3 Uplink 1 (Data plane) E1/4 3 x550 LAN DP Snort .2 Controller 10.10.204.x/24 Uplink 2 (Control plane) 2.5 Gbps Data0/0 Routing Interfaces Device Inline Sets DHCP SNMP 💫 Search by name 2 Sy erfaces • Interface Security Zones MAC Address (Active/Stand... Port Mode VLAN Usage Logical N... Туре **IP Address** SwitchPort Ethernet1/3 NET203 10.10.203.2/24(Static) X Physica Ethernet1/4 NET204 Physica 10.10.204.2/24(Static) X

#### Configuration et fonctionnement

#### Points clés

- Du point de vue de la conception, les 2 ports appartiennent à 2 sous-réseaux L2 différents.
- Lorsque les ports sont configurés en mode routé, les paquets sont traités par l'application (ASA ou FTD).
- Dans le cas de FTD, en fonction de l'action de la règle (par exemple, ALLOW), les paquets peuvent même être inspectés par le moteur Snort.

#### Configuration de l'interface FTD

```
policy static sgt disabled trusted
security-level 0
ip address 10.10.203.2 255.255.255.0
!
interface Ethernet1/4 nameif NET204
cts manual
propagate sgt preserve-untag
policy static sgt disabled trusted
security-level 0
ip address 10.10.204.2 255.255.255.0
>//rifection do pert mont/ FD4040
```

#### Vérification du port routé FP1010

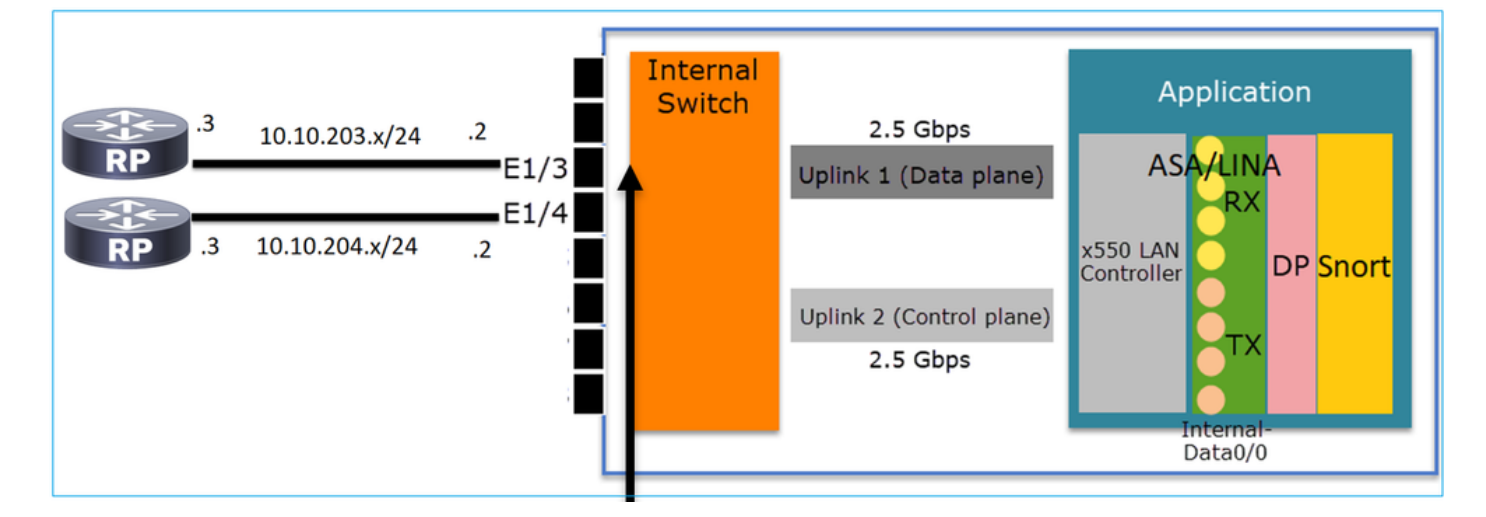

Àpartir de l'interface de ligne de commande FXOS, vous pouvez vérifier les compteurs d'interface physique. Cet exemple montre les compteurs de monodiffusion d'entrée et de sortie sur le port E1/3 :

FP1010(local-mgmt)# show portmanager counters ethernet 1 3 | egrep
"stats.ing\_unicastframes\|stats.egr\_unicastframes"

stats.ing\_unicastframes = 3521254 stats.egr\_unicastframes = 604939 Les captures de chemin de données FTD peuvent être appliquées et les paquets peuvent être suivis :

FP1010# show capture capture CAP203 type raw-data trace interface NET203 [Capturing - 185654 bytes] Voici un extrait de capture. Comme prévu, le paquet est transféré en fonction d'une RECHERCHE DE ROUTE :

FP1010# show capture CAP203 packet-number 21 trace

21: 06:25:23.924848 10.10.203.3 > 10.10.204.3 icmp: echo request ... Phase: 3 Type: ROUTE-LOOKUP Subtype: Resolve Egress Interface Result: ALLOW Config: Additional Information: found next-hop 10.10.204.3 using egress ifc NET204

#### Cas 2 du FP1010. Mode Groupe de ponts (pontage)

#### Configuration et fonctionnement

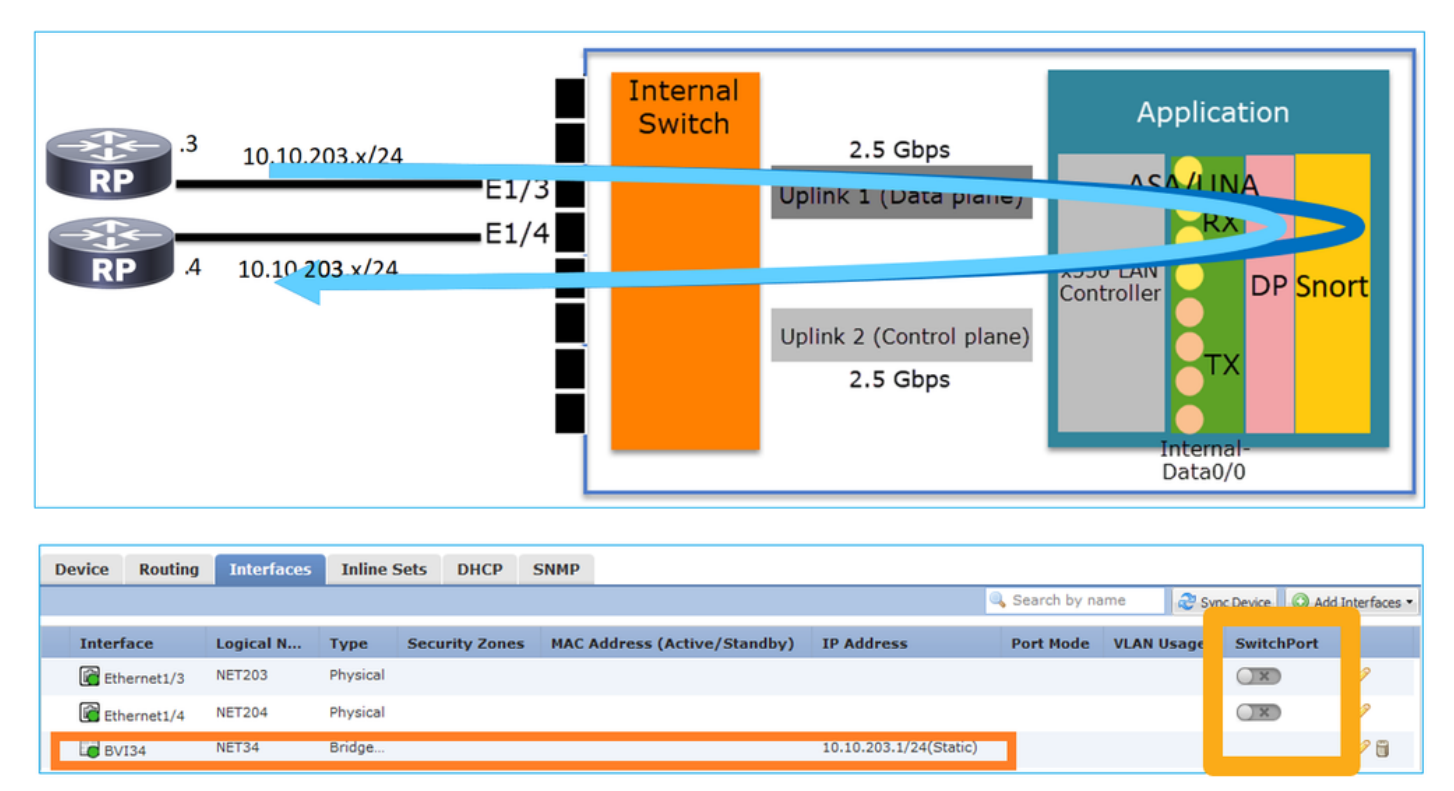

#### Points clés

- Du point de vue de la conception, les 2 ports sont connectés au même sous-réseau de couche 3 (similaire à un pare-feu transparent), mais à un VLAN différent.
- Lorsque les ports sont configurés en mode pontage, les paquets sont traités par l'application (ASA ou FTD).
- Dans le cas de FTD, en fonction de l'action de la règle (par exemple, ALLOW), les paquets peuvent même être inspectés par le moteur Snort.

#### Configuration de l'interface FTD

```
interface Ethernet1/3 bridge-group 34 nameif NET203
  cts manual
   propagate sgt preserve-untag
   policy static sgt disabled trusted
security-level 0
!
interface Ethernet1/4 bridge-group 34 nameif NET204
  cts manual
   propagate sgt preserve-untag
   policy static sgt disabled trusted
   security-level 0
!
interface BVI34 nameif NET34 security-level 0 ip address 10.10.203.1 255.255.255.0
Vérification du port du groupe de ponts FP1010
```

Cette commande affiche les membres d'interface de BVI 34 :

```
FP1010# show bridge-group 34
Interfaces:
Ethernet1/3 Ethernet1/4
Management System IP Address: 10.10.203.1 255.255.255.0
```

Management Current IP Address: 10.10.203.1 255.255.255.0 Management IPv6 Global Unicast Address(es): N/A Static mac-address entries: 0 Dynamic mac-address entries: 13 Cette commande affiche la table CAM (Content Addressable Memory) ASA/FTD:

| FP1010# show mac-addres | ss-table |         |                  |         |    |
|-------------------------|----------|---------|------------------|---------|----|
| interface mac address   | type     | Age(m   | in) <b>bridg</b> | e-group |    |
|                         |          |         |                  |         |    |
| NET203 0050.5685.43f1   | dynamic  | 1       | 34               |         |    |
| NET204 4c4e.35fc.fcd8   | dynamic  | 3       | 34               |         |    |
| NET203                  | 0050.56  | b6.2304 | dynamic          | 1       | 34 |
| NET204                  | 0017.df  | d6.ec00 | dynamic          | 1       | 34 |
| NET203                  | 0050.56  | 85.4fda | dynamic          | 1       | 34 |
|                         |          |         |                  |         |    |

Un extrait de trace de paquet indique que le paquet est transféré en fonction de la recherche de couche 2 MAC de destination :

FP1010# show cap CAP203 packet-number 1 trace

2 packets captured

1: 11:34:40.277619 10.10.203.3 > 10.10.203.4 icmp: echo request
Phase: 1
Type: L2-EGRESS-IFC-LOOKUP Subtype: Destination MAC L2 Lookup
Result: ALLOW
Config:
Additional Information:
DestinationMAC lookup resulted in egress ifc NET204

Dans le cas de FTD, les événements de connexion FMC peuvent également fournir des informations sur l'inspection de flux et les interfaces de groupe de ponts de transit :

| Co     | ntext E   | connections                       | • Events Intrusions                              | <ul> <li>Files</li> </ul> | Hosts V                | sers 🔻 Correla    | tion   Advanced                | Search                            |                            |                       |                            |                     |                        |                       |
|--------|-----------|-----------------------------------|--------------------------------------------------|---------------------------|------------------------|-------------------|--------------------------------|-----------------------------------|----------------------------|-----------------------|----------------------------|---------------------|------------------------|-----------------------|
|        |           |                                   |                                                  |                           |                        |                   |                                |                                   |                            | 1                     | Bookmark This Page R       | eport Designer Dash | board View Bookr       | marks Search 🔻        |
| C(<br> | onnection | s with Application Details        | :h workflow)<br>> <u>Table View of Connectio</u> | n Events                  |                        |                   |                                |                                   |                            |                       |                            | 1 2019-08-26 1      | 3:32:06 - 2019-0       | 8-26 14:55:00         |
| • 5    | earch O   | onstraints ( <u>Edit Search</u> ) |                                                  |                           |                        |                   |                                |                                   |                            |                       |                            |                     |                        | Disabled Columns      |
| J      | ump to    | . •                               |                                                  |                           |                        |                   |                                |                                   |                            |                       |                            |                     |                        |                       |
|        |           | ✓ First Packet ×                  | Last Packet ×                                    | Action ×                  | Initiator IP ×         | Responder ×<br>IP | Source Port / ×<br>ICMP Type   | Destination Port / ×<br>ICMP Code | Access Control ×<br>Policy | Prefilter ×<br>Policy | Tunnel/Prefilter ×<br>Rule | Device ×            | Ingress ×<br>Interface | Egress ×<br>Interface |
| - 3    |           | 2019-08-26 14:54:27               | 2019-08-26 14:54:27                              | Fastpath                  | iii <u>10.10.203.3</u> | 10.10.203.4       | <u>8 (Echo Request) / icmp</u> | 0 (No Code) / icmp                | FTD ACP                    | mzafeiro PP           | rule1                      | mzafeiro FTD1010    | NET203                 | NET204                |
| -3     |           | 2019-08-26 14:54:27               |                                                  | Fastpath                  | 10.10.203.3            | 10.10.203.4       | <u>8 (Echo Request) / icmp</u> | 0 (No Code) / icmp                | FTD ACP                    | mzafeiro PP           | rule1                      | mzafeiro FTD1010    | NET203                 | NET204                |
| - 3    |           | 2019-08-26 14:54:00               | 2019-08-26 14:54:00                              | Fastpath                  | 10.10.203.3            | 10.10.203.4       | <u>8 (Echo Request) / icmp</u> | 0 (No Code) / icmp                | FTD ACP                    | mzafeiro PP           | rule1                      | mzafeiro FTD1010    | NET203                 | NET204                |
| -3     |           | 2019-08-26 14:54:00               |                                                  | Fastpath                  | 10.10.203.3            | 10.10.203.4       | <u>8 (Echo Request) / icmp</u> | 0 (No Code) / icmp                | FTD ACP                    | mzafeiro PP           | rule1                      | mzafeiro FTD1010    | NET203                 | NET204                |
|        |           |                                   |                                                  | ▲                         |                        |                   |                                |                                   | •                          | +                     |                            |                     |                        | 4                     |
|        |           |                                   |                                                  |                           |                        |                   |                                |                                   |                            |                       |                            |                     |                        |                       |
|        |           |                                   | ſ                                                | Poli                      | су                     |                   |                                |                                   | Appli                      | ed                    |                            | В                   | ridge                  | d                     |
|        |           |                                   |                                                  | Act                       | ion                    |                   |                                |                                   | Polic                      | ies                   |                            | in                  | terfa                  | ces                   |

FP1010 Cas 3. Ports de commutation (commutation matérielle) en mode d'accès

Configuration et fonctionnement

|        | .3<br>.4 | 10.10.203. | VLAN 2<br>x/24<br>VLAN 2 | 03<br>E1<br>E1<br>203 | /3         | Inte | ernal<br>itch | Uplink<br>Uplink | 2.5 Gb<br>1 (Da<br>2 (Con<br>2.5 Gb | ops<br>ta plane)<br>trol plane)<br>ops | A<br>x550 LA<br>Controlle | SA/LIN<br>RX<br>Per<br>Interna<br>Data0/ | tion<br>IA<br>DP Sno | ort    |                |
|--------|----------|------------|--------------------------|-----------------------|------------|------|---------------|------------------|-------------------------------------|----------------------------------------|---------------------------|------------------------------------------|----------------------|--------|----------------|
|        |          |            |                          |                       | H١         | N    | swi           | tchi             | ng                                  | for i                                  | ntra-                     | -VL/                                     | AN t                 | raf    | fic            |
|        |          |            |                          |                       |            |      |               |                  |                                     |                                        |                           |                                          |                      |        |                |
| Device | Routing  | Interfaces | Inline Sets              | DHCP                  | SNMP       |      |               |                  |                                     |                                        |                           |                                          |                      |        |                |
|        |          |            |                          |                       |            |      |               |                  |                                     |                                        | Search by                 | name                                     | Revice Sync Devic    | e 💿 Ad | d Interfaces 🔻 |
| Interf | ace      | Lo         | ogical Name              | Туре                  | Security Z | ones | MAC Add       | ress (Active     | /Sta                                | IP Addres                              | Port Mode                 | VLAN Us                                  | age Swite            | :hPort |                |
| 🚰 Eth  | ernet1/3 |            |                          | Physical              |            |      |               |                  |                                     |                                        | Access                    | 203                                      |                      |        | Ø              |
| 🚰 Eth  | ernet1/4 |            |                          | Physical              |            |      |               |                  |                                     |                                        | Access                    | 203                                      | $\checkmark$         | )      | Ø              |

#### Points clés

- La commutation matérielle est une fonctionnalité FTD 6.5+ et ASA 9.13+.
- Du point de vue de la conception, les 2 ports sont connectés au même sous-réseau de couche 3 et au même VLAN.
- Les ports de ce scénario fonctionnent en mode Accès (trafic non étiqueté uniquement).
- Les ports de pare-feu configurés en mode SwitchPort n'ont pas de nom logique (nom) configuré.
- Lorsque les ports sont configurés en mode de commutation et appartiennent au même VLAN (trafic intra-VLAN), les paquets sont traités uniquement par le commutateur interne FP1010.

#### Configuration de l'interface FTD

Du point de vue de l'interface de ligne de commande, la configuration ressemble beaucoup à celle d'un commutateur de couche 2 :

interface Ethernet1/3 switchport switchport access vlan 203 ! interface Ethernet1/4 switchport switchport access vlan 203

#### Filtrage du trafic intra-VLAN

Le défi : Une liste de contrôle d'accès ne peut pas filtrer le trafic intra-VLAN !

La solution : Ports protégés

Le principe est très simple : 2 ports configurés en tant que Protected ne peuvent pas communiquer entre eux.

Interface utilisateur FMC en cas de ports protégés :

| [ | Edit Physical Interface |                | Edit Physical Interface           |   |
|---|-------------------------|----------------|-----------------------------------|---|
|   | General Hardware Co     |                | General Hardware C                |   |
|   | Interface ID:           | Ethernet1/3    | Interface ID: Ethernet1/4 Enabled |   |
|   | Description:            |                | Description:                      | - |
|   | Port Mode:              | Access         | Port Mode: Access                 | ~ |
|   | VLAN ID:                | 203 (1 - 4070) | VLAN ID: 203 (1 - 4070)           |   |
|   | Protected:              |                | Protected:                        |   |

#### Configuration de l'interface FTD

La commande switchport protected est configurée sous l'interface :

```
interface Ethernet1/3
switchport
switchport access vlan 203
switchport protected
!
interface Ethernet1/4
switchport
switchport access vlan 203
switchport protected
```

Vérification du port de commutation FP1010

Dans cet exemple, 1 000 paquets de monodiffusion (ICMP) sont envoyés avec une taille spécifique (1 100 octets) :

router# ping 10.10.203.4 re 1000 timeout 0 size 1100 Pour vérifier les compteurs de monodiffusion d'entrée et de sortie des interfaces de transit, utilisez cette commande :

```
FP1010(local-mgmt)# show portmanager counters ethernet 1 3 | egrep
"stats.ing_unicastframes\|stats.bytes_1024to1518_frames"
stats.ing_unicastframes
                             = 146760
stats.bytes_1024to1518_frames = 0
FP1010(local-mgmt)# show portmanager counters ethernet 1 4 | egrep
"stats.egr_unicastframes\|stats.bytes_1024to1518_frames"
stats.bytes_1024to1518_frames = 0
stats.egr_unicastframes
                             = 140752
FP1010(local-mgmt)# show portmanager counters ethernet 1 3 | egrep
"stats.ing_unicastframes\|stats.bytes_1024to1518_frames"
                             = 147760 <----- Ingress Counters got increased by
stats.ing_unicastframes
1000
stats.bytes_1024to1518_frames = 1000 <----- Ingress Counters got increased by 1000
FP1010(local-mgmt)# show portmanager counters ethernet 1 4 | egrep
"stats.egr_unicastframes\|stats.bytes_1024to1518_frames"
stats.bytes_1024to1518_frames = 0 <----- No egress increase</pre>
stats.egr_unicastframes
                             = 140752 <----- No egress increase
Cette commande affiche l'état du VLAN du commutateur interne :
```

|  | VLAN Name | Status | Ports |  |
|--|-----------|--------|-------|--|
|--|-----------|--------|-------|--|

1 - down

203 - up Ethernet1/3, Ethernet1/4

L'état d'un VLAN est UP tant qu'au moins un port est attribué au VLAN

Si un port est désactivé par l'administrateur ou si le port de commutateur connecté est désactivé/déconnecté par câble et qu'il s'agit du seul port attribué au VLAN, l'état du VLAN est également désactivé :

| FP1010-2# show switch vlan          |            |                   |      |             |   |
|-------------------------------------|------------|-------------------|------|-------------|---|
| VLAN Name                           | Status     | Ports             |      |             |   |
|                                     |            |                   |      |             |   |
| 1 -                                 | down 201   | net201            |      | down        |   |
| Ethernet1/1 < e1/1 was admin down 2 | 202 net202 | 2                 | down | Ethernet1/2 | < |
| upstream switch port is admin down  |            |                   |      |             |   |
| Cette commande affiche la table CAM | du comm    | utateur interne : |      |             |   |
|                                     |            |                   |      |             |   |

FP1010-2# show switch mac-address-table
Legend: Age - entry expiration time in seconds

| Mac Address    | VLAN | Туре    | Age   Por        | t  |
|----------------|------|---------|------------------|----|
| 4c4e.35fc.0033 | 0203 | dynamic | 282   <b>Et1</b> | /3 |
| 4c4e.35fc.4444 | 0203 | dynamic | 330   <b>Et1</b> | /4 |

La durée de vieillissement par défaut de la table CAM du commutateur interne est de 5 min 30 s.

FP1010 contient 2 tables CAM :

1. Table CAM interne du commutateur : Utilisé en cas de commutation matérielle

2. Table CAM du chemin de données ASA/FTD : Utilisé en cas de pontage

Chaque paquet/trame traversant le FP1010 est traité par une seule table CAM (commutateur interne ou chemin de données FTD) basée sur le mode de port.

Attention : Ne confondez pas la table CAM interne du commutateur show switch macaddress-table utilisée en mode SwitchPort avec la table CAM show mac-address-table FTD datapath utilisée en mode ponté

#### Commutation matérielle : Autres éléments à prendre en compte

Les journaux de chemin de données ASA/FTD n'affichent pas d'informations sur les flux commutés matériel :

FP1010# **show log** FP1010#

La table de connexion de chemin de données ASA/FTD n'affiche pas les flux commutés matériel :

FP1010# show conn
0 in use, 3 most used
Inspect Snort:

preserve-connection: 0 enabled, 0 in effect, 0 most enabled, 0 most in effect En outre, les événements de connexion FMC n'affichent pas de flux commutés matériel.

#### FP1010 Cas 4. Ports de commutation (agrégation)

#### Configuration et fonctionnement

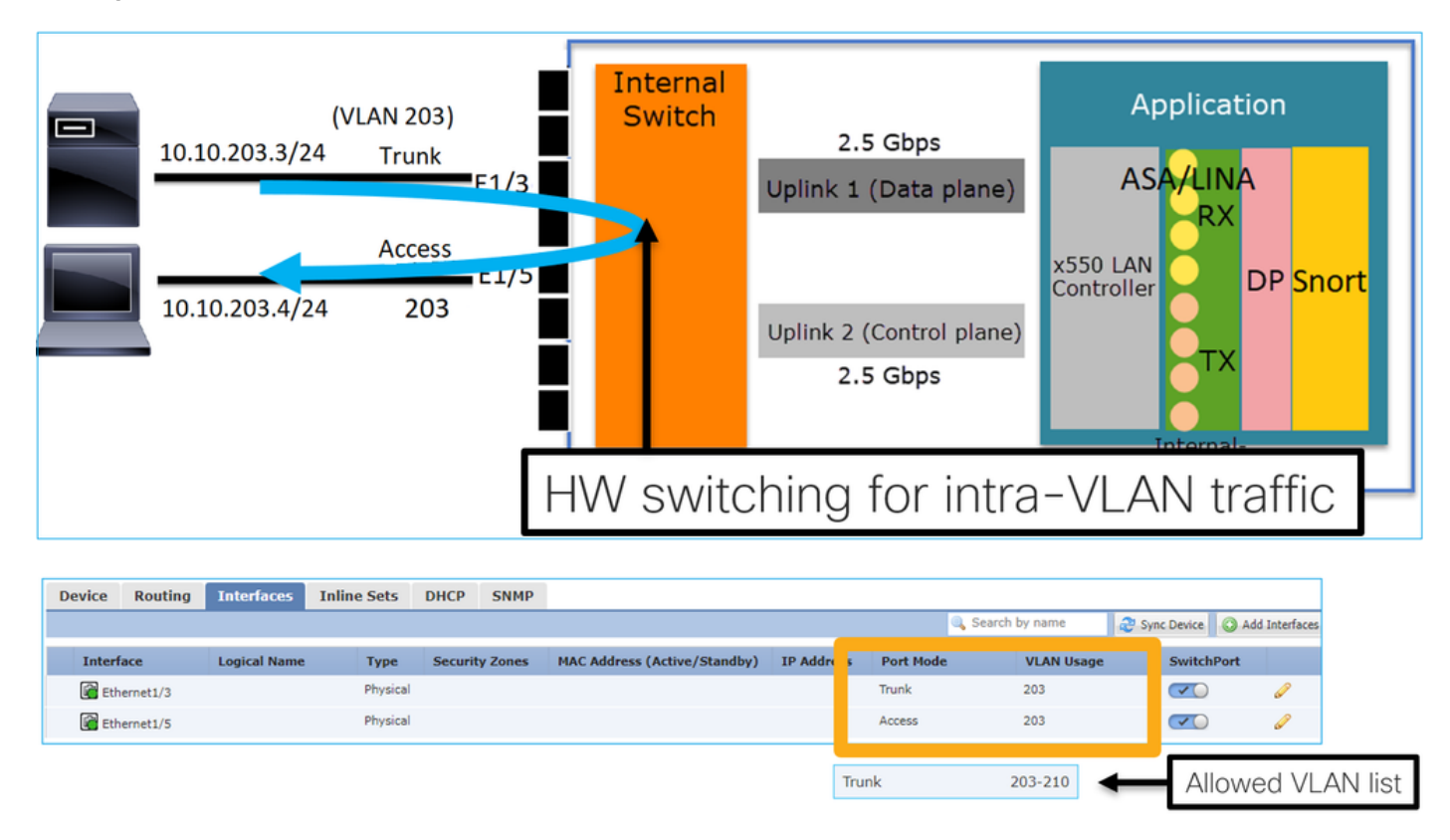

#### Points clés

- La commutation matérielle est une fonctionnalité FTD 6.5+ et ASA 9.13+.
- Du point de vue de la conception, les 2 ports sont connectés au même sous-réseau de couche 3 et au même VLAN.
- Le port agrégé accepte les trames étiquetées et non étiquetées (dans le cas d'un VLAN natif).
- Lorsque les ports sont configurés en mode de commutation et appartiennent au même VLAN (trafic intra-VLAN), les paquets sont traités uniquement par le commutateur interne.

#### Configuration de l'interface FTD

La configuration est similaire à celle d'un port de commutateur de couche 2 :

interface Ethernet1/3 switchport switchport trunk allowed vlan 203 switchport trunk native vlan
1 switchport mode trunk
!
interface Ethernet1/5
switchport
switchport
switchport access vlan 203

#### FP1010 Cas 5. Ports de commutation (inter-VLAN)

Configuration et fonctionnement

| 10.10.203.3/24         | E1/1<br>Access<br>203<br>Access<br>E1/4<br>204<br>E1/5<br>E1/6<br>E1/7<br>E1/8 | Internal<br>Switch | 2.5 Gbps<br>Uplink 1 (Data plane)<br>VLAN 203<br>VLAN 204<br>Uplink 2 (Control plane)<br>2.5 Gbps | Application<br>ASA Int VLAN 203<br>10.10.203.1/24<br>Int VLAN 204<br>10.10.204.1/24<br>DP Snort<br>TX<br>Internal-<br>Data0/0 |
|------------------------|--------------------------------------------------------------------------------|--------------------|---------------------------------------------------------------------------------------------------|----------------------------------------------------------------------------------------------------|
| Davies Davies Tatafaas | Talias Cata DUCD CNUD                                                          |                    |                                                                                                   |                                                                                                    |

|   | Device  | Routing  | Anternaces | Annue Sees  | Differ   | SHIT           |                            |                      |         |           |                    |           |             |
|---|---------|----------|------------|-------------|----------|----------------|----------------------------|----------------------|---------|-----------|--------------------|-----------|-------------|
|   |         |          |            |             |          |                |                            |                      | 🔍 Searc | h by name | Revice Sync Device | 🛛 🔘 Add I | nterfaces 🕶 |
|   |         |          |            |             |          |                |                            |                      |         |           |                    |           |             |
|   | Interfa | ice      | L.         | ogical Name | Туре     | Security Zones | MAC Address (Active/Stand. | IP Address           |         | Port Mode | VLAN Us            | Switc     |             |
|   | 🕜 Ethe  | ernet1/2 |            |             | Physical |                |                            |                      |         | Access    | 203                |           | Ø           |
| L | 🚰 Ethe  | ernet1/4 |            |             | Physical |                |                            |                      |         | Access    | 204                |           | Ø           |
|   | 🖬 Vlan  | 203      | N          | ET203       | VLAN     |                |                            | 10.10.203.1/24(Stati | c)      |           |                    |           | / 6         |
|   | 🔚 Vlan  | 204      | N          | ET204       | VLAN     |                |                            | 10.10.204.1/24(Stati | c)      |           |                    |           | a 🖉         |
|   |         |          |            |             |          |                |                            |                      |         |           |                    |           |             |

#### Points clés

- Du point de vue de la conception, les 2 ports sont connectés à 2 sous-réseaux L3 différents et 2 VLAN différents.
- Le trafic entre les VLAN passe par les interfaces VLAN (similaires aux SVI).
- Du point de vue du flux de trafic, le trafic inter-VLAN atteint l'application.

| 10.10.203.3/24 | E<br><sup>Access</sup> = | 1/1        | Internal<br>Switch | 2.5 Gbps                             | Application                                                         |
|----------------|--------------------------|------------|--------------------|--------------------------------------|---------------------------------------------------------------------|
|                | 203<br>Access<br>204     | 1/3<br>1/4 |                    | Uplink 1 (Data plane)                | ASA 10.10.2001/24<br>Int VLAN 204<br>Int VLAN 204<br>10.10.204.1/24 |
| 10.10.20       | E                        | 1/6<br>1/6 |                    | Uplink 2 (Control plane)<br>2.5 Gbps | Controller                                                          |
|                | E                        | 1/8        |                    |                                      | Internal-<br>Data0/0                                                |

#### Configuration de l'interface FTD

La configuration est similaire à une interface virtuelle de commutateur (SVI) :

```
interface Ethernet1/2
switchport switchport access vlan 203
interface Ethernet1/4
switchport switchport access vlan 204
!
interface Vlan203 nameif NET203 security-level 0 ip address 10.10.203.1 255.255.255.0
interface Vlan204 nameif NET204 security-level 0 ip address 10.10.204.1 255.255.255.0
Traitement des paquets pour le trafic entre VLAN
```

Il s'agit d'une trace d'un paquet qui traverse deux VLAN différents :

| FP1010 | # show capture CAP203 packet-number 1 trace   include Type |  |
|--------|------------------------------------------------------------|--|
| Type:  | CAPTURE                                                    |  |
| Type:  | ACCESS-LIST                                                |  |
| Type:  | ROUTE-LOOKUP                                               |  |
| Type:  | ACCESS-LIST                                                |  |
| Type:  | CONN-SETTINGS                                              |  |
| Type:  | NAT                                                        |  |
| Type:  | IP-OPTIONS                                                 |  |
| Type:  | INSPECT                                                    |  |
| Type:  | INSPECT                                                    |  |
| Type:  | CAPTURE                                                    |  |
| Type:  | CAPTURE                                                    |  |
| Type:  | CAPTURE                                                    |  |
| Type:  | NAT                                                        |  |
| Type:  | IP-OPTIONS                                                 |  |
| Type:  | CAPTURE                                                    |  |
| Type:  | FLOW-CREATION                                              |  |
| Type:  | EXTERNAL-INSPECT                                           |  |
| Type:  | SNORT                                                      |  |
| Type:  | ROUTE-LOOKUP                                               |  |
| Type:  | ADJACENCY-LOOKUP                                           |  |
| Type:  | CAPTURE                                                    |  |

Les principales phases du processus de paquet :

| FP1010# show capture CAP203 packet-number 1 trace   i Type<br>Type: CAPTURE<br>Type: ACCESS-LIST<br>Type: ROUTE-LOOKUP | Subtype: Resolve Egress Interface<br>found next-hop 10.10.204.3 using egress ifc NET204                                                       |
|----------------------------------------------------------------------------------------------------|----------------------------------------------------------------------------------------------------|
| Type: CONN-SETTINGS<br>Type: NAT<br>Type: IP-OPTIONS<br>Type: INSPECT                                                  | FW_ACL_ advanced permit ip any any rule-id 268434432<br>FTD Modular Policy Framework (MFP)<br>policy-map global_policy<br>class class-default |
| Type: INSPECT<br>Type: CAPTURE<br>Type: CAPTURE<br>Type: CAPTURE                                                       | set connection advanced-options UM_STATIC_TCP_MAP<br>policy-map global_policy<br>class inspection_default<br>inspect icmp                     |
| Type: NAT<br>Type: IP-OPTIONS<br>Type: CAPTURE<br>Type: FLOW-CREATION                                                  | Sport Vardict: (pass-packet) allow this packet                                                                                                |
| Type: EXTERNAL-INSPECT                                                                                                 | Subtype: Resolve Egress Interface<br>found next-hop 10.10.204.3 using egress ifc NET204                                                       |
| Type: CAPTURE                                                                                                    | next-hop mac address 4c4e.35fc.4444 hits 10 reference 1                                                                                       |

#### FP1010 Cas 6. Filtre inter-VLAN

#### Configuration et fonctionnement

Il existe deux options principales pour filtrer le trafic entre VLAN :

- 1. Stratégie de contrôle d'accès
- 2. no forward, commande

#### Filtrer le trafic inter-VLAN à l'aide de la commande 'no forward'

Configuration de l'interface FMC :

| Edit VLAN Interface                      |          |             |           | ? |
|------------------------------------------|----------|-------------|-----------|---|
| General IPv4 IPv6                        | Advanced |             |           |   |
| Name:                                    | NET203   |             | C Enabled |   |
| Description:                             |          |             |           |   |
| Mode:                                    | None     |             | ~         |   |
| Security Zone:                           |          |             | ~         |   |
| MTU:                                     | 1500     | (64 - 9198) |           |   |
| VLAN ID *:                               | 203      | (1 - 4070)  |           |   |
| Disable Forwarding on<br>Interface Vlan: | 204      | •           |           |   |

#### Points clés

- · La liste déroulante no forward est unidirectionnelle.
- Il ne peut pas être appliqué aux deux interfaces VLAN.
- La vérification no forward est effectuée avant la vérification de la liste de contrôle d'accès.

#### Configuration de l'interface FTD

Dans ce cas, la configuration CLI est la suivante :

```
interface Vlan203
no forward interface Vlan204
nameif NET203
security-level 0
ip address 10.10.203.1 255.255.255.0
!
interface Vlan204
nameif NET204
security-level 0
ip address 10.10.204.1 255.255.255.0
```

Si un paquet est abandonné par la fonction no forward, un message Syslog de chemin de données ASA/FTD est généré :

FP1010# show log Sep 10 2019 07:44:54: %FTD-5-509001: Connection attempt was prevented by "no forward" command: icmp src NET203:10.10.203.3 dst NET204:10.10.204.3 (type 8, code 0) Du point de vue de l'accélération du chemin de sécurité (ASP), il est considéré comme une perte de liste de contrôle d'accès : Puisque la perte est unidirectionnelle, l'hôte A (VLAN 203) ne peut pas initier le trafic vers l'hôte B (VLAN 204), mais le contraire est autorisé :

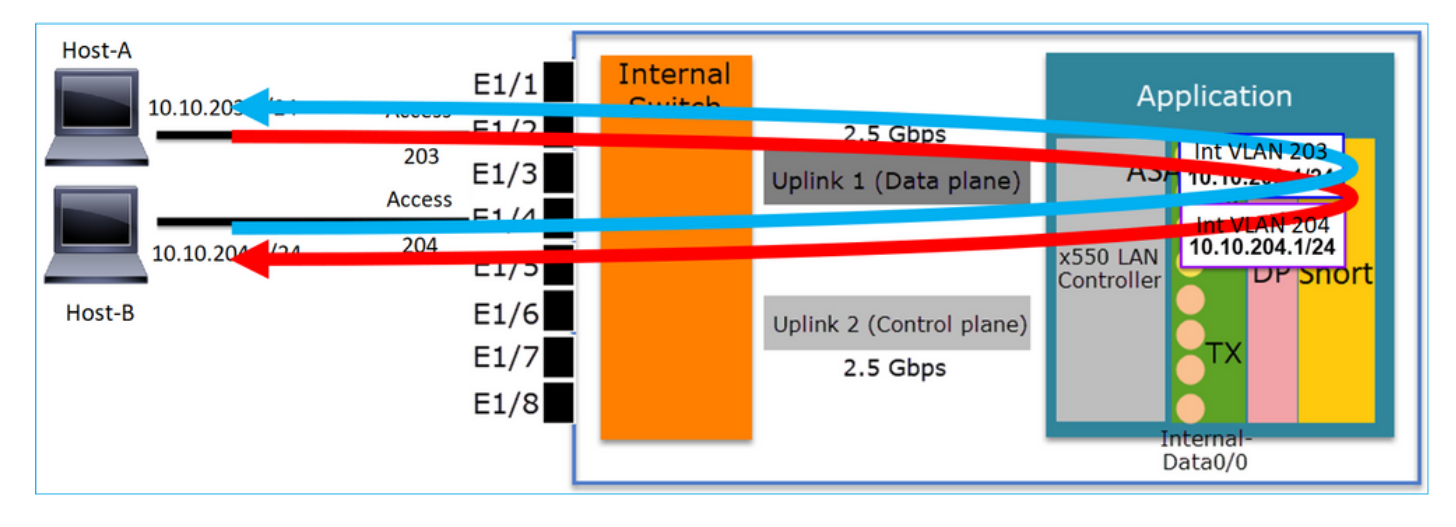

#### Étude de cas - FP1010. Pontage contre commutation matérielle + pontage

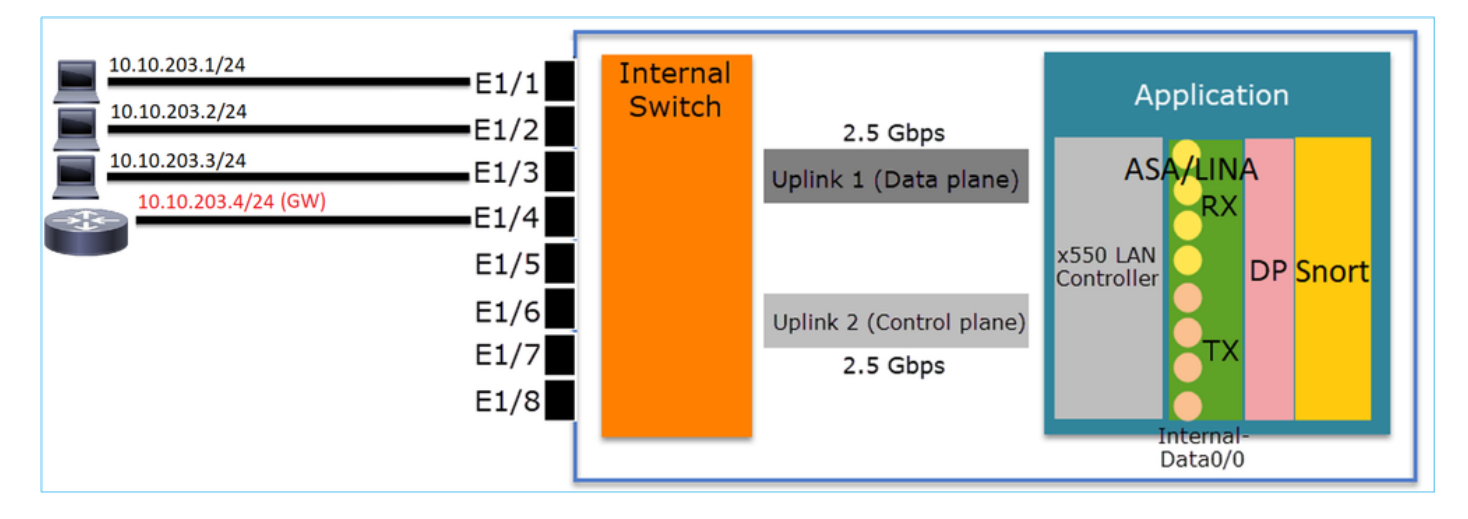

Considérez la topologie suivante :

Dans cette topologie :

- Trois hôtes finaux appartiennent au même sous-réseau de couche 3 (10.10.203.x/24).
- Le routeur (10.10.203.4) agit en tant que GW dans le sous-réseau.

Dans cette topologie, il existe deux principales options de conception :

#### 1. Pontage

2. Commutation matérielle + pontage

Option de conception 1. Pontage

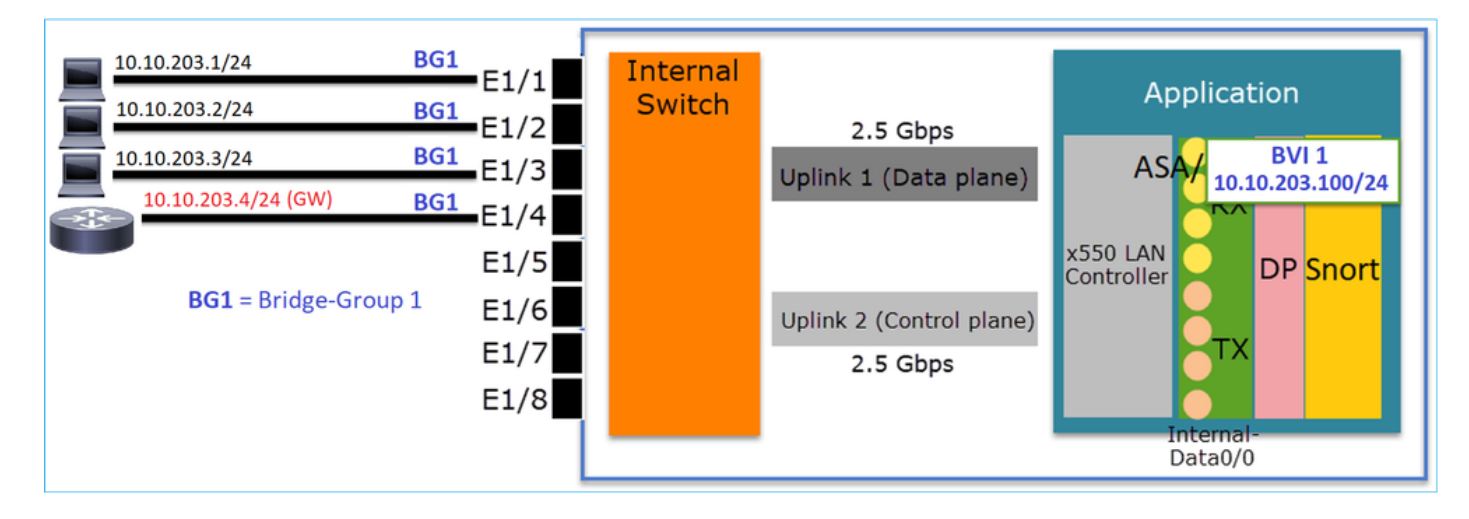

#### Points clés

Les principaux points de cette conception sont les suivants :

- BVI 1 est créé avec une adresse IP dans le même sous-réseau (10.10.203.x/24) que les 4 périphériques connectés.
- Les quatre ports appartiennent au même groupe de ponts (groupe 1 dans ce cas).
- Chacun des quatre ports a un nom configuré.
- La communication hôte-hôte et hôte-GW passe par l'application (par exemple, FTD).

Du point de vue de l'interface FMC, la configuration est la suivante :

| C | Device | Routing  | Interfaces | Inline Sets | DHCP     | SNMP |              |                            |               |             |               |            |           |             |       |
|---|--------|----------|------------|-------------|----------|------|--------------|----------------------------|---------------|-------------|---------------|------------|-----------|-------------|-------|
|   | _      |          |            |             |          |      |              |                            |               | ۹,          | Search by nar | me 🥏 Sj    | nc Device | Add Interfa | ces 🕶 |
|   | Interf | ace      | Logical    | Name        | Туре     |      | curity Zones | MAC Address (Active/Standb | /) IP Address |             | Port Mode     | VLAN Usage | SwitchP   |             |       |
|   | 🚰 Eth  | ernet1/1 | HOST1      |             | Physical |      |              |                            |               |             |               |            | X         | P           | *     |
|   | 🚰 Eth  | ernet1/2 | HOST2      |             | Physical |      |              |                            |               |             |               |            | X         | 6           |       |
|   | 😭 Eth  | ernet1/3 | HOST3      |             | Physical |      |              |                            |               |             |               |            | X         | 6P          |       |
|   | 😭 Eth  | ernet1/4 | H0ST4      |             | Physical |      |              |                            |               |             | _             |            | X         | ø           |       |
|   | LC BV  | 11       | BG1        |             | BridgeGr | roup |              |                            | 10.10.203.100 | /24(Static) |               |            |           | a 🖉         | -     |
| ٦ |        |          |            |             |          |      |              |                            |               |             |               |            |           |             |       |

#### Configuration de l'interface FTD

Dans ce cas, la configuration est la suivante :

```
interface BVI1 nameif BG1 security-level 0 ip address 10.10.203.100 255.255.255.0
interface Ethernet1/1
no switchport bridge-group 1 nameif HOST1
interface Ethernet1/2
no switchport
bridge-group 1
nameif HOST2
interface Ethernet1/3
no switchport
bridge-group 1
nameif HOST3
interface Ethernet1/4
no switchport
bridge-group 1
nameif HOST4
Flux de trafic dans ce scénario :
```

| 10.10.203.1/24 | RG1           | [    |        |                          |                   |
|----------------|---------------|------|--------|--------------------------|-------------------|
| 10.10.203.2/24 | BG1           |      | Switch |                          |                   |
| 10.10.203.3/24 | BG1           | E1/3 |        | Uplink 1 (Data plane)    |                   |
| 10.10.203.4/2  | 4 (GW) BG1    | E1/4 |        |                          |                   |
|                |               | E1/5 |        |                          | x550 LAN DP Snort |
| <b>BG1</b> = B | ridge-Group 1 | E1/6 |        | Uplink 2 (Control plane) |                   |
|                |               | E1/7 |        | 2.5 Gbps                 |                   |
|                |               | E1/8 |        |                          | Internal-         |
|                |               | L    |        |                          | Data0/0           |

#### Option de conception 2. Commutation matérielle + pontage

| 10.10.203.1/24      | access 203         | Internal |                          |               |
|---------------------|--------------------|----------|--------------------------|---------------|
| 10.10.203.2/24      | access 203<br>F1/2 | Switch   | 2.5 Ghps                 | Application   |
| 10.10.203.3/24      | access 203 E1/2    |          | Uplink 1 (Data plane)    | ASA/ BVI 1    |
| 10.10.203.4/24 (GW) | access 204 E1/4    |          |                          | Int VI AN 203 |
|                     | E1/5               |          |                          | x550 LAN      |
|                     | E1/6               |          | Uplink 2 (Control plane) |               |
|                     | E1/7               |          | 2.5 Gbps                 | TX            |
|                     | E1/8               |          |                          |               |
|                     | L                  |          |                          | Data0/0       |

#### Points clés

Les principaux points de cette conception sont les suivants :

- BVI 1 est créé avec une adresse IP dans le même sous-réseau (10.10.203.x/24) que les 4 périphériques connectés.
- Les ports connectés aux hôtes finaux sont configurés en mode SwitchPort et appartiennent au même VLAN (203).
- Le port connecté au GW est configuré en mode SwitchPort et appartient à un autre VLAN (204).
- Il existe 2 interfaces VLAN (203, 204). Les 2 interfaces VLAN n'ont pas d'adresse IP attribuée et appartiennent au groupe de ponts 1.
- La communication hôte-hôte passe uniquement par le commutateur interne.
- La communication hôte-GW passe par l'application (par exemple, FTD).

Configuration de l'interface utilisateur FMC :

| Devi | ce Rou     | ting Interfa | ces Inline Sets | DHCP     | SNMP  |                  |             |                          |             |           |           |           |                 |
|------|------------|--------------|-----------------|----------|-------|------------------|-------------|--------------------------|-------------|-----------|-----------|-----------|-----------------|
|      |            |              |                 |          |       |                  |             |                          | 🔍 Search by | / name    | Sync Devi | ce 💽 🔘 Ad | id Interfaces 🕶 |
| I    | nterface   | Logical N    | ame Type        | Security | Zones | MAC Address (Act | ve/Standby) | IP Address               | Port Mode   | VLAN Usad | swit      | chP       |                 |
| E    | Ethernet1/ | 1            | Physical        |          |       |                  |             |                          | Access      | 203       |           |           | <i>•</i>        |
| 6    | Ethernet1/ | 2            | Physical        |          |       |                  |             |                          | Access      | 203       |           | ) (       | <i>•</i>        |
| E    | Ethernet1/ | 3            | Physical        |          |       |                  |             |                          | Access      | 203       |           |           | <i>•</i>        |
| E.   | Ethernet1/ | 4            | Physical        |          |       |                  |             |                          | Access      | 204       |           |           | <i>•</i>        |
| 6    | Vlan203    | NET203       | VLAN            |          |       |                  |             |                          |             |           |           |           | / 🗊             |
| 5    | Vian204    | NET204       | VLAN            |          |       |                  |             |                          |             |           |           | 4         | / ii            |
| E    | BVI1       | BG1          | BridgeGroup     |          |       |                  |             | 10.10.203.100/24(Static) |             |           |           |           | / 🛙 🔻           |

#### Configuration de l'interface FTD

Dans ce cas, la configuration est la suivante :

```
interface Ethernet1/1
switchport switchport access vlan 203
interface Ethernet1/2
switchport switchport access vlan 203
interface Ethernet1/4
switchport switchport access vlan 204
!
interface Vlan203
bridge-group 1 nameif NET203
interface Vlan204
bridge-group 1 nameif NET204
!
interface BVI1 nameif BG1 ip address 10.10.203.100 255.255.255.0
```

Communication hôte-hôte et communication hôte-GW :

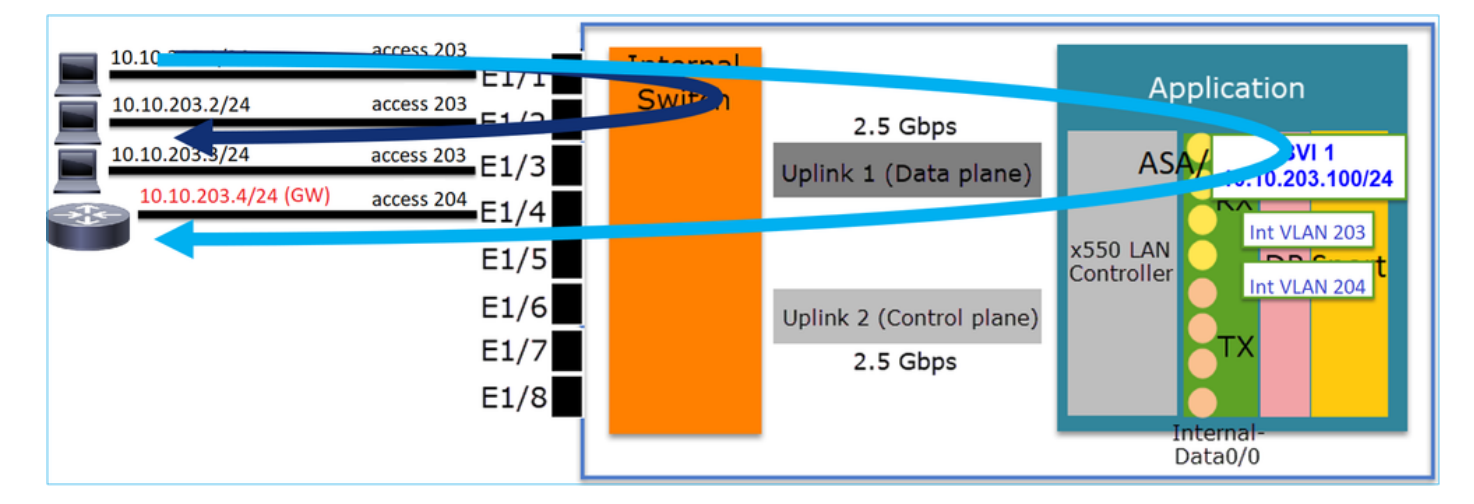

#### Considérations relatives à la conception du FP1010

Commutation et haute disponibilité (HA)

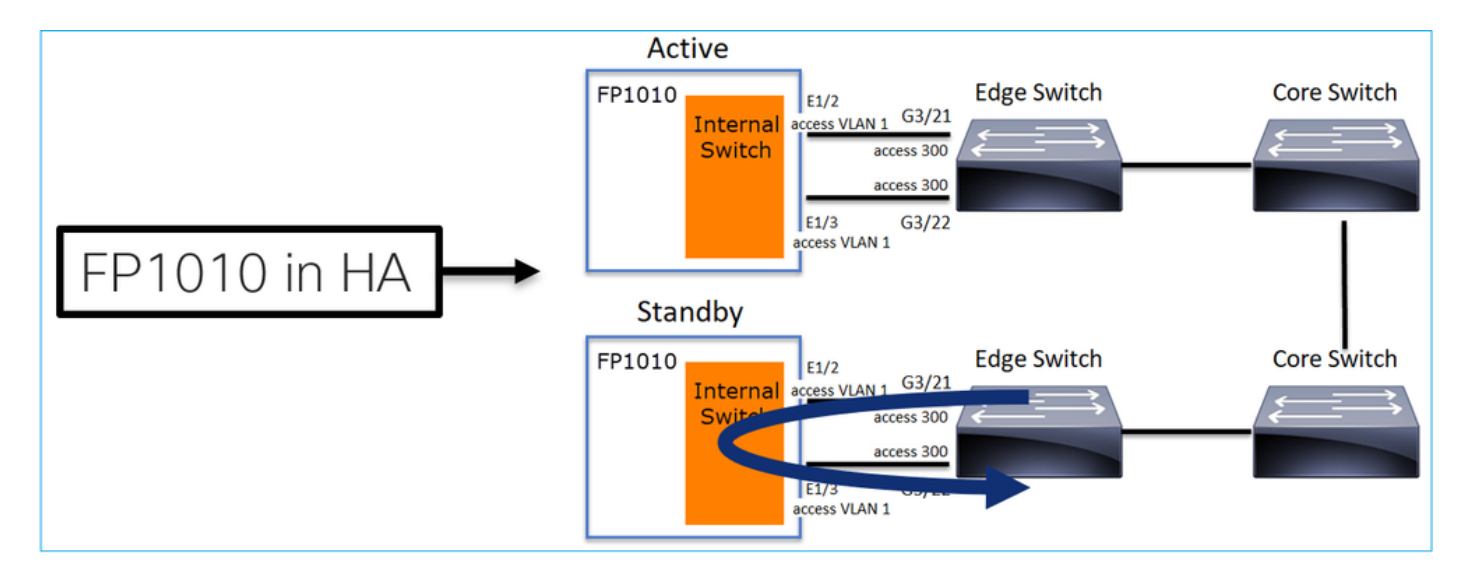

Deux problèmes principaux se posent lorsque la commutation matérielle est configurée dans un environnement haute disponibilité :

- 1. La commutation matérielle sur l'unité de secours transfère les paquets via le périphérique. Cela peut entraîner des boucles de trafic.
- 2. Les ports de commutation ne sont pas surveillés par HA

#### Exigences de conception

• Vous ne devez pas utiliser la fonctionnalité SwitchPort avec la haute disponibilité ASA/FTD. Ceci est documenté dans le guide de configuration FMC :

https://www.cisco.com/c/en/us/td/docs/security/firepower/670/configuration/guide/fpmc-configguide-v67/regular firewall interfaces for firepower threat defense.html#topic kqm dgc b3b

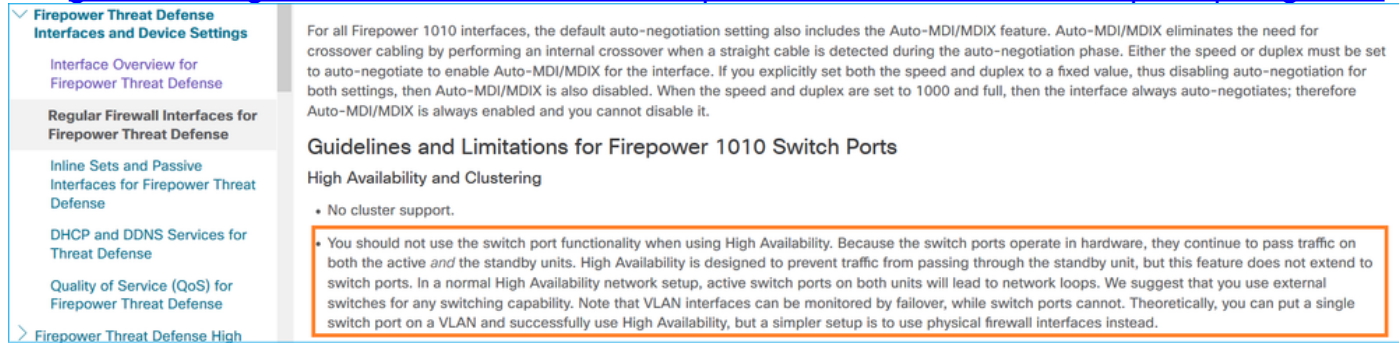

#### Interaction avec le protocole STP (Spanning Tree Protocol)

Le commutateur interne FP1010 n'exécute pas STP.

Considérez ce scénario:

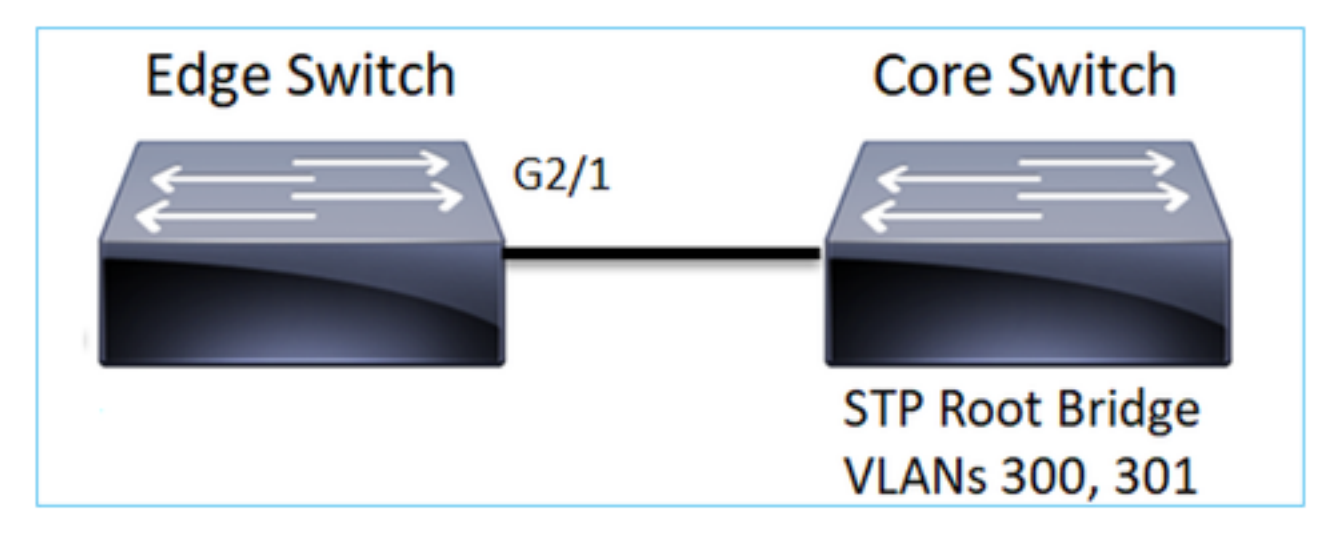

Sur le commutateur Edge, le port racine des deux VLAN est G2/1 :

 Edge-Switch# show spanning-tree root | i 300|301

 VLAN0300
 33068 0017.dfd6.ec00
 4
 2
 20
 15
 Gi2/1

 VLAN0301
 33069 0017.dfd6.ec00
 4
 2
 20
 15
 Gi2/1

Connectez un FP1010 au commutateur de périphérie et configurez les deux ports dans le même VLAN (commutation matérielle) :

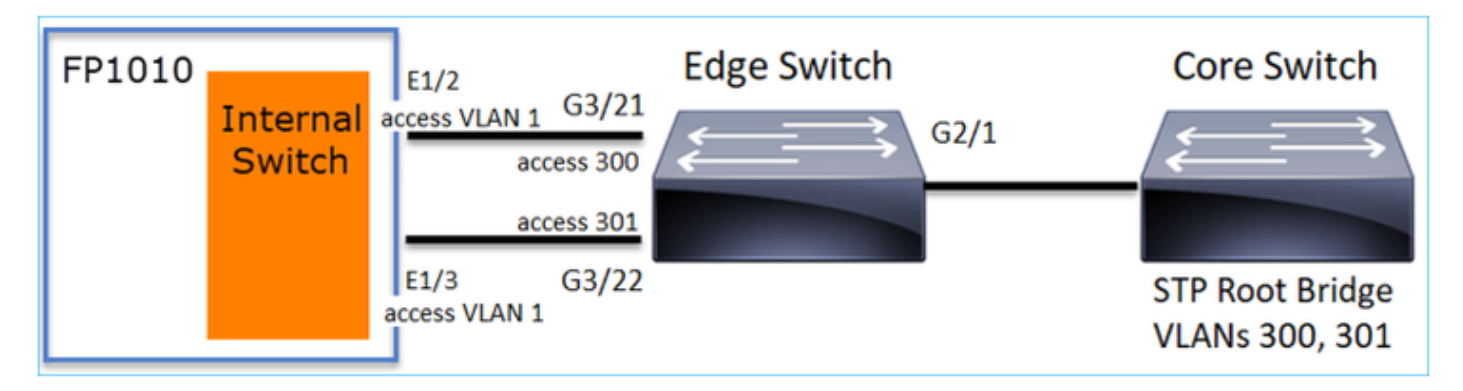

Le problème

• En raison d'une fuite de BPDU supérieure VLAN pour VLAN 301 reçu sur G3/22

| Edge-Switch# | show spanning-tree root   i | n 300 301 |   |    |    |        |
|--------------|-----------------------------|-----------|---|----|----|--------|
| VLAN0300     | 33068 0017.dfd6.ec00        | 4         | 2 | 20 | 15 | Gi2/1  |
| VLAN0301     | 33068 0017.dfd6.ec00        | 8         | 2 | 20 | 15 | Gi3/22 |

**Avertissement :** Si vous connectez un commutateur L2 au FP1010, vous pouvez affecter le domaine STP

Ceci est également documenté dans le guide de configuration FMC :

https://www.cisco.com/c/en/us/td/docs/security/firepower/670/configuration/guide/fpmc-configguide-v67/regular\_firewall\_interfaces\_for\_firepower\_threat\_defense.html#task\_rzl\_bfc\_b3b

The Firepower 1010 does not support Spanning Tree Protocol for loop detection in the network. Therefore you must ensure that any connection with the FTD does not end up in a network loop.

#### **API REST FXOS**

#### **API REST FMC**

Voici les API REST pour cette prise en charge des fonctionnalités :

• Interface physique de couche 2 [PUT/GET pris en charge]

/api/fmc\_config/v1/domain/{domainUUID}/devices/devicerecords/{containerUUID}/physicalinterfac es/{objectId}

• Interface VLAN [POST/PUT/GET/DELETE pris en charge]

/api/fmc\_config/v1/domain/{domainUUID}/devices/devicerecords/{containerUUID}/vlaninterfaces/{o bjectId}

### Dépannage/diagnostics

#### Présentation des diagnostics

- Les fichiers journaux sont capturés dans un dépannage FTD/NGIPS ou dans la sortie show tech. Voici les éléments à rechercher pour plus de détails en cas de dépannage :
- /opt/cisco/platform/logs/portmgr.out
- /var/sysmgr/sam\_logs/svc\_sam\_dme.log
- /var/sysmgr/sam\_logs/svc\_sam\_portAG.log
- /var/sysmgr/sam\_logs/svc\_sam\_appAG.log
- Asa running-config
- /mnt/disk0/log/asa-appagent.log

#### Collecte de données à partir de FXOS (périphérique) - CLI

Dans le cas de FTD (SSH) :

> connect fxos Cisco Firepower Extensible Operating System (FX-OS) Software TAC support: http://www.cisco.com/tac Copyright (c) 2009-2019, Cisco Systems, Inc. All rights reserved.

• • •

FP1010-2# connect local-mgmt
FP1010-2(local-mgmt)#

Dans le cas de FTD (console) :

```
> connect fxos
You came from FXOS Service Manager. Please enter 'exit' to go back.
> exit FP1010-2# connect local-mgmt
FP1010-2(local-mgmt)#
```

#### Serveur principal FP1010

Les registres de ports définissent toutes les fonctions de commutateur et de port internes.

Dans cette capture d'écran, la section 'Contrôle de port' des registres de port s'affiche et plus précisément le registre qui détermine si le trafic étiqueté reçu sur l'interface doit être ignoré (1) ou autorisé (0). Voici la section de registre complète pour un port :

FP1010-2# connect local-mgmt
FP1010-2(local-mgmt)# show portmanager switch status
...
---Port Control 2 regAddr=8 data=2E80-Jumbo Mode = 2
Mode: 0:1522 1:2048 2:10240
802.1q mode = 3
Mode: 0:Disable 1:Fallback 2:Check 3:Secure

#### Discard Tagged = 1 Mode: 0:Allow Tagged 1:Discard Tagged

Discard Untagged = 0 Mode: 0:Allow Untagged 1:Discard Untagged ARP Mirror = 0 Mode: 1:Enable 0:Disable Egress Monitor Source = 0 Mode: 1:Enable 0:Disable Ingress Monitor Source = 0 Mode: 1:Enable 0:Disable Port default QPri = 0

Dans cette capture d'écran, vous pouvez voir les différentes valeurs de registre Discard Tagged pour les différents modes de port :

| evice Routing | Interfaces | Inlin    | e Sets | DHCP SNMP              |                |            |              |                 |
|---------------|------------|----------|--------|------------------------|----------------|------------|--------------|-----------------|
|               |            |          |        | 4                      | Search by name | a Sync     | Device 🛛 🔾 A | id Interfaces • |
| Interface     | Logical    | Туре     | Sec    | M. IP Address          | Port Mode      | VLAN Usage | SwitchPort   |                 |
| Diagnostic1/1 | diagnostic | Physical |        |                        |                |            |              | 1               |
| Ethernet1/1   |            | Physical |        |                        |                |            |              | 0               |
| Ethernet1/2   |            | Physical |        |                        | Trunk          | 203-204    | <b>~</b>     | 0               |
| Ethernet1/3   |            | Physical |        |                        | Access         | 203        |              | 6               |
| Ethernet1/4   | NET4       | Physical |        | 10.10.4.1/24(Static)   |                |            |              | _               |
| Ethernet1/5   |            | Physical |        |                        | Access         | 201        |              | 1               |
| Ethernet1/6   | NET6       | Physical |        | 10.10.106.1/24(Static) |                |            |              | 1               |
| Ethernet1/7   |            | Physical |        |                        | Access         | 1          |              | 0               |
| Ethernet1/8   |            | Physical |        |                        | Access         | 1          |              | 0               |
| Vian201       | NET201     | VLAN     | outsi  | 10.10.201.1/24(Static) |                |            |              | / 8             |
| Vian203       | NET203     | VLAN     |        | 10.10.203.1/24(Static) |                |            |              | / 8             |
| Vian204       | NET204     | VLAN     |        | 10.10.204.1/24(Static) |                |            |              | / 6             |
| BVI1          | BG1        | Bridge   |        | 10.10.15.1/24(Static)  |                |            |              | 10              |

#### Collecter FPRM show tech sur FP1010

Pour générer un bundle FPRM et le télécharger sur un serveur FTP :

```
FP1010(local-mgmt)# show tech-support fprm detail
FP1010(local-mgmt)# copy workspace:///techsupport/20190913063603_FP1010-2_FPRM.tar.gz
ftp://ftp@10.229.20.96
```

Le bundle FPRM contient un fichier appelé tech\_support\_brief. Le fichier tech\_support\_brief contient une série de commandes show. L'une d'elles est la **commande show portmanager switch status** :

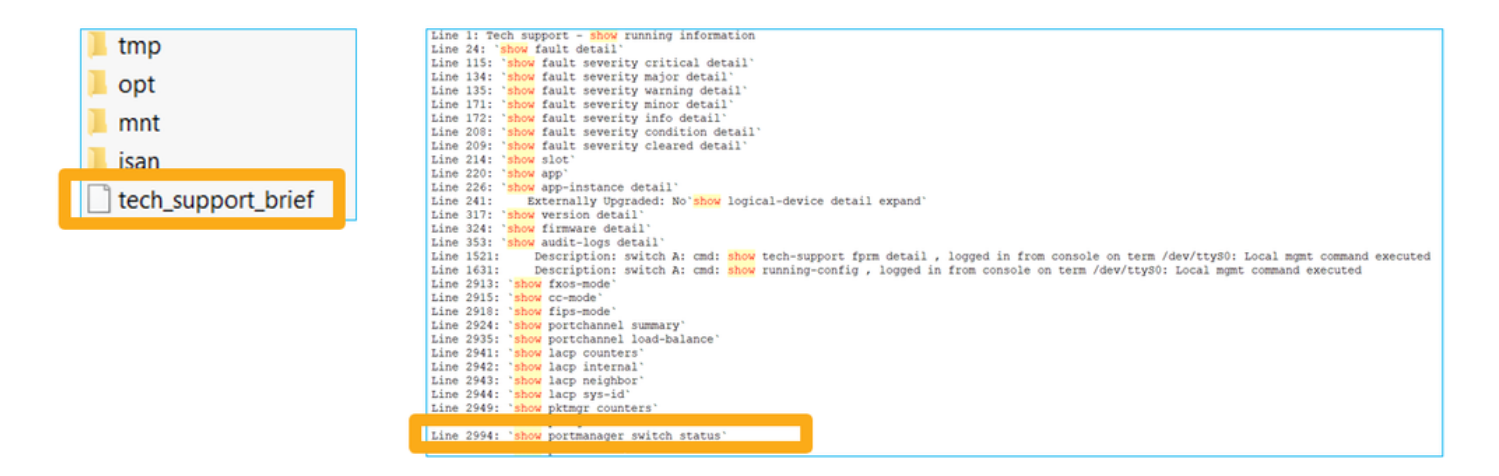

## Détails des restrictions, problèmes courants et solutions de rechange

Limitations de la mise en oeuvre de la version 6.5

- Les protocoles de routage dynamique ne sont pas pris en charge pour les interfaces SVI.
- Multi-contexte non pris en charge sur 1010.
- Plage d'ID VLAN SVI limitée à 1-4070.
- Port-channel pour L2 n'est pas pris en charge.
- Le port de couche 2 en tant que liaison de basculement n'est pas pris en charge.

#### Limites liées aux fonctionnalités du commutateur

| Fonctionnalité           | Description                                                                                                    | Limite |
|--------------------------|----------------------------------------------------------------------------------------------------|--------|
| Nombre d'interfaces VLAN | Nombre total d'interfaces VLAN pouvant être créées                                                                          | 60     |
| VLAN en mode Trunk       | Nombre maximal de VLAN<br>autorisés sur un port en mode<br>trunk                                                            | 20     |
| VLAN natif               | Mappe tous les paquets non<br>balisés<br>Atteindre un port au VLAN natif<br>configuré sur le port                           | 1      |
| Interfaces nommées       | Inclut toutes les interfaces<br>nommées<br>(VLAN d'interface, sous-<br>interface, port-channel,<br>interface physique, etc) | 60     |

#### Autres limitations

- Les sous-interfaces et le VLAN d'interface ne peuvent pas utiliser le même VLAN.
- Toutes les interfaces qui participent à BVI doivent appartenir à la même classe d'interface.
- Une BVI peut être créée avec une combinaison de ports de mode L3 et de sous-interfaces de ports de mode L3.
- Une BVI peut être créée avec une combinaison de VLAN d'interface.
- Une BVI ne peut pas être créée en mélangeant les ports du mode L3 et les VLAN d'interface.

### Informations connexes

- Appliance de sécurité Cisco Firepower 1010
- <u>Guides de configuration</u>